## カメラが起動しない場合の許可方法

## iPhone(iOS)の場合

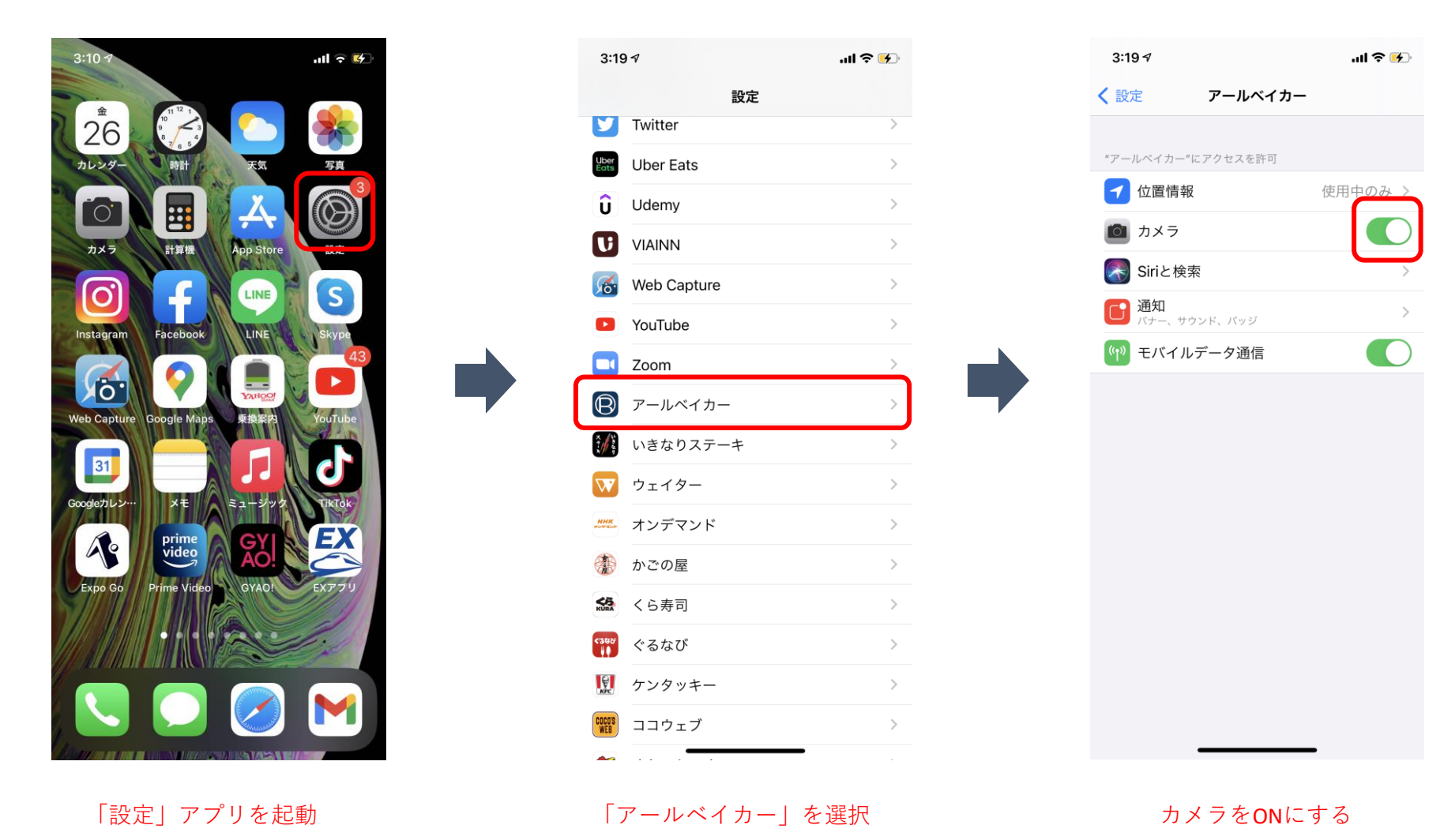

## Android(Ver.9)の場合

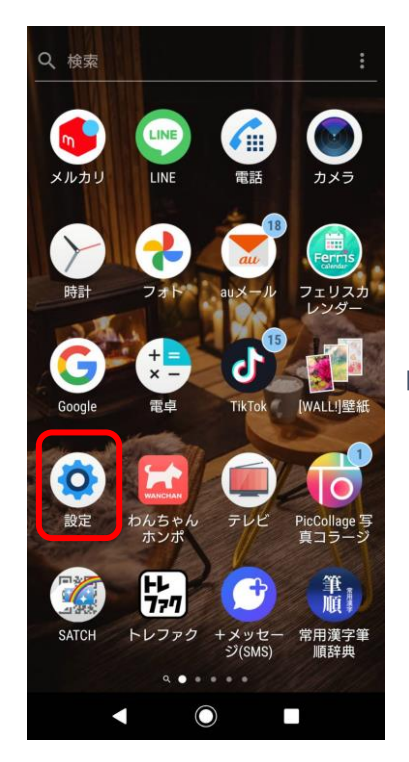

「設定」アプリを起動

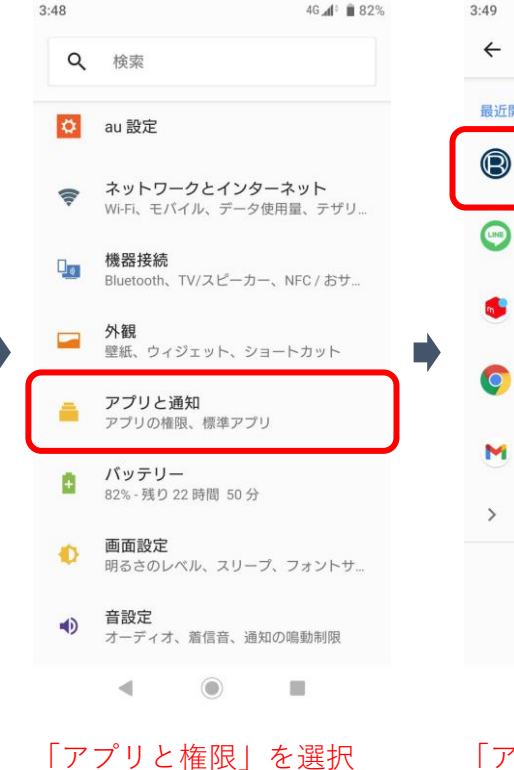

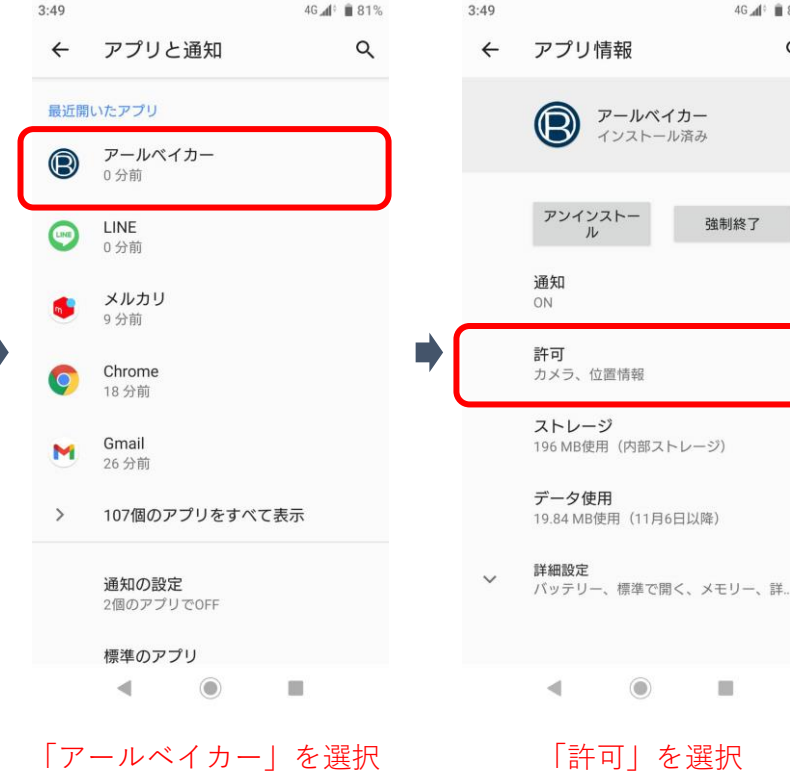

4G 📣 🗎 81% 3:50 4G 📣 🗎 81% Q 4 アプリの権限 0 : B アールベイカー カメラ 0 位置情報 強制終了 「カメラ」をONにする

## Android(Ver.10)の場合

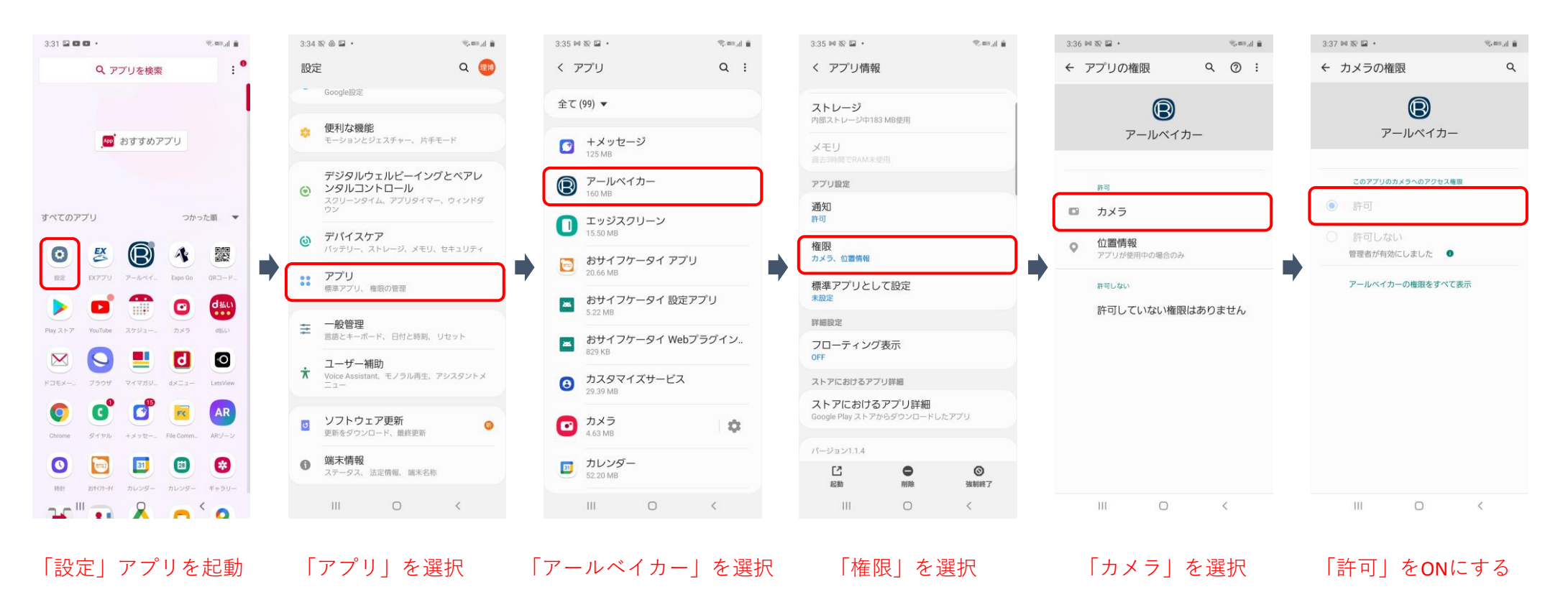